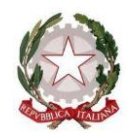

Ministero dell'Istruzione Ufficio Scolastico Regionale per il Lazio I.C. VIA POPPEA SABINA

## ISTRUZIONI COME ACCEDERE A GOOGLE E CAMBIARE LA PASSWORD

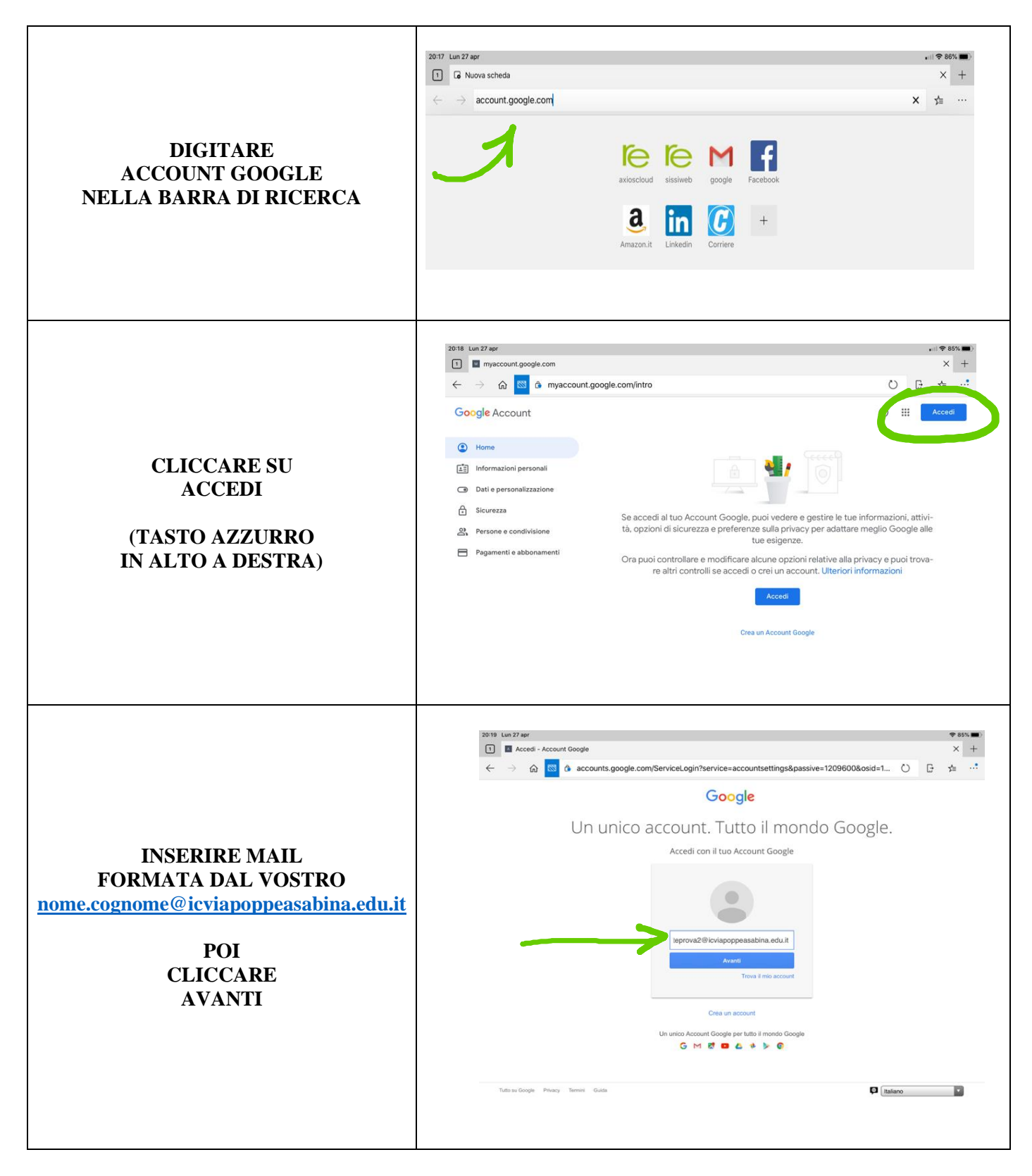

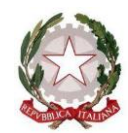

Ministero dell'Istruzione Ufficio Scolastico Regionale per il Lazio I.C. VIA POPPEA SABINA

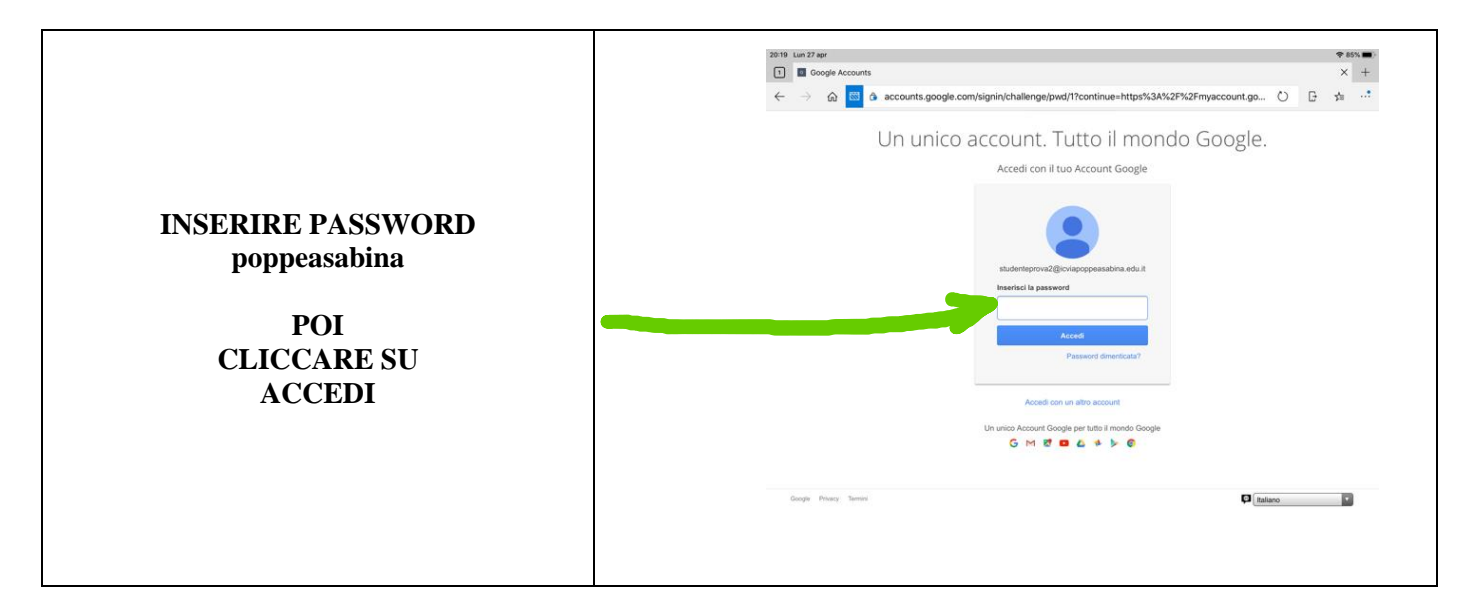

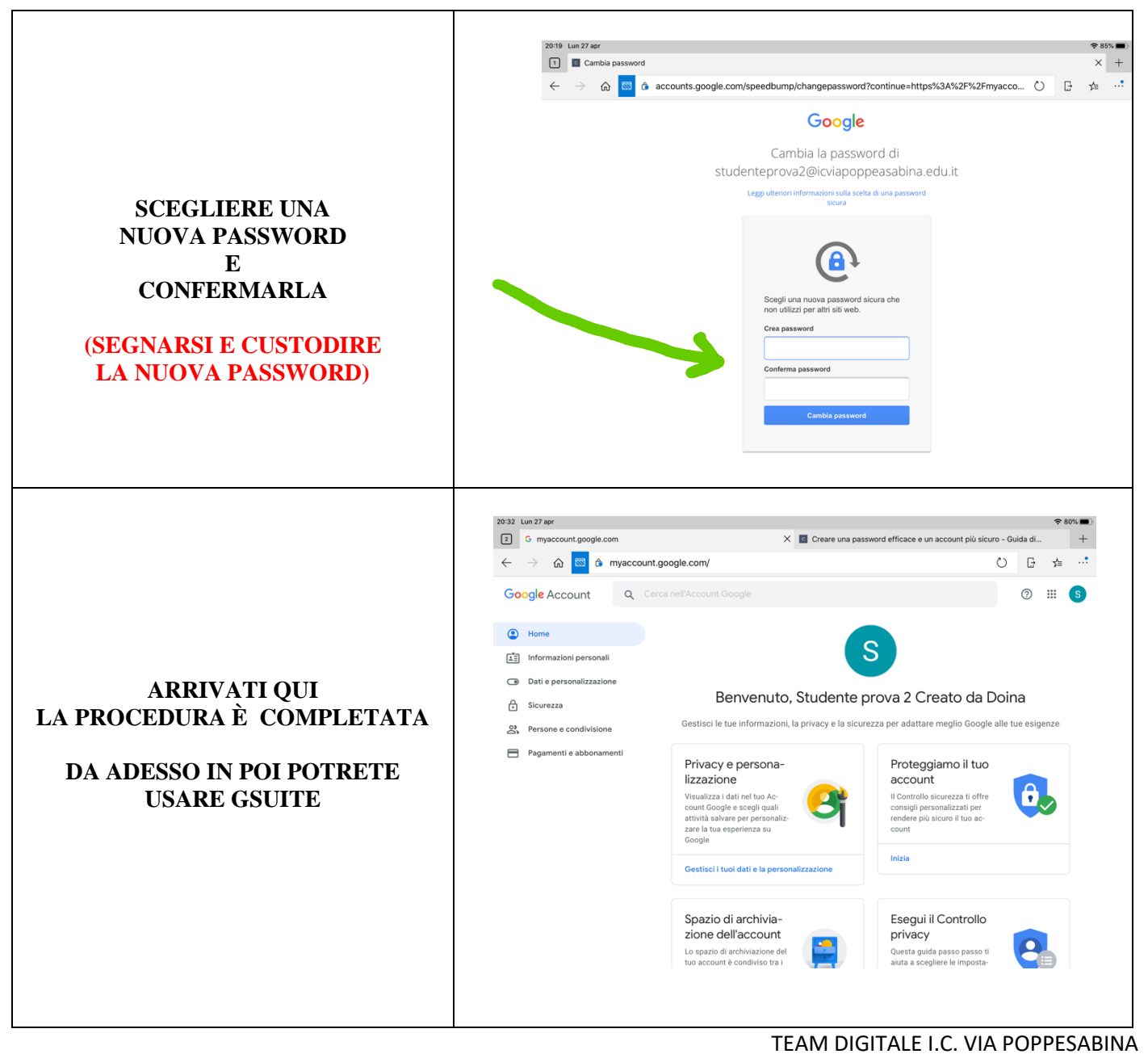

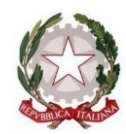

Ministero dell'Istruzione Ufficio Scolastico Regionale per il Lazio I.C. VIA POPPEA SABINA

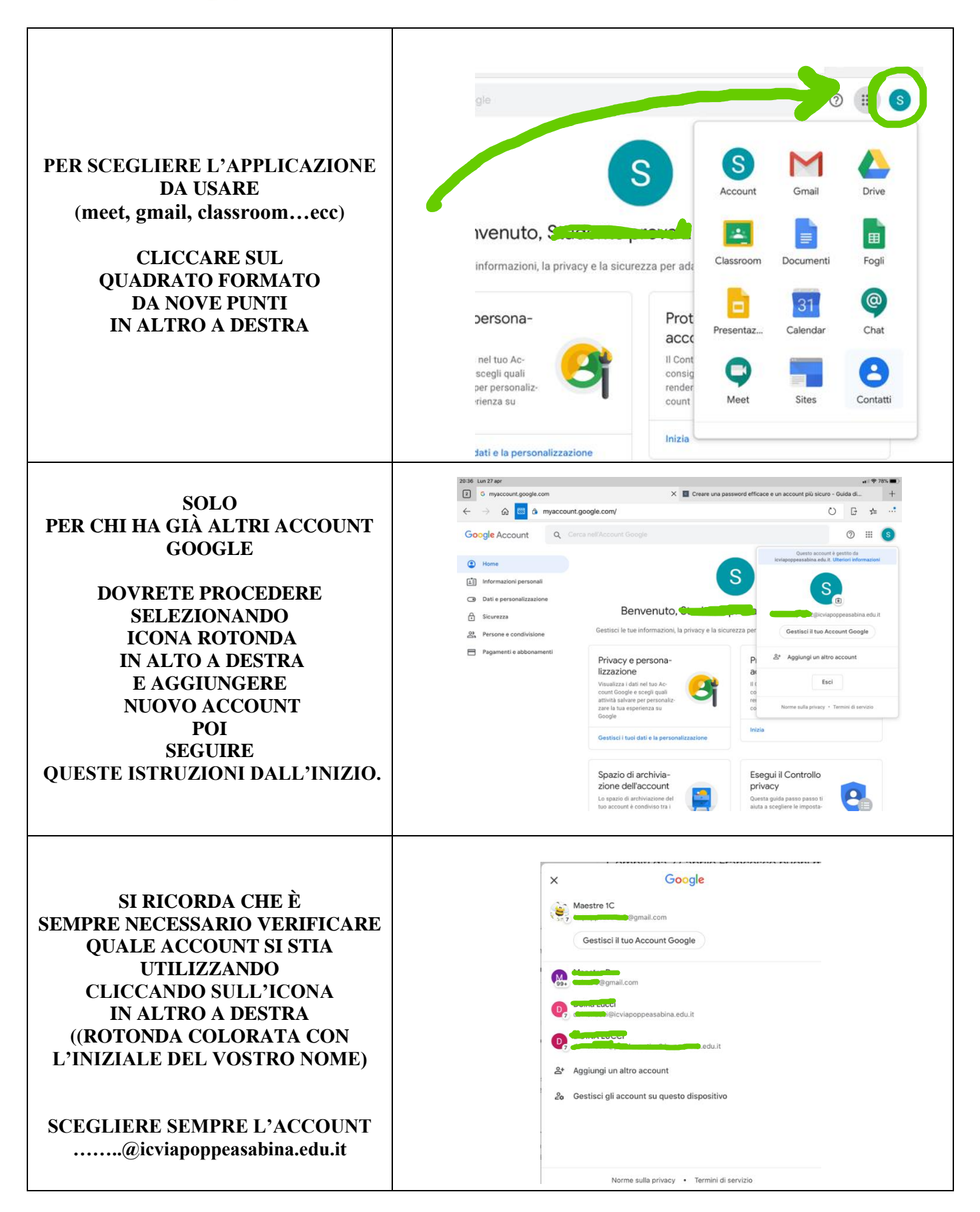